## **Data Area - Global**

## Accessible Using

- 1. "Dialog > Global Data Area"; or
- 2. CTRL+ALT+G.

## Purpose

Select an existing global data area from a list of available global data areas. To select, click on the entry in the list box. The data area is then displayed in the input field. To select, you can also enter the name of a global data area in the input field.

To create a new global data area, you use the data area editor.